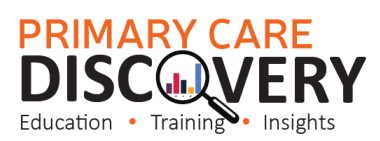

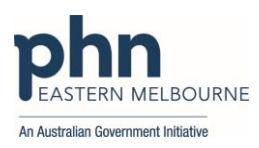

## NASH Renewal Guide

| Steps to Renew your NASH PKI Certificate for Healthcare Providers                                |                                                                                                    |  |
|--------------------------------------------------------------------------------------------------|----------------------------------------------------------------------------------------------------|--|
| Before you start                                                                                 | To request or renew a NASH SHA-2 certificate, either:<br>• View this video: <u>https://vimeo.com/677940212/6c5b3ee7c6</u><br>or                                                             |  |
|                                                                                                  | Follow the steps below:                                                                                                    |  |
| Step 1<br>Log onto PRODA                                                                         | An Organisation Maintenance Officer (OMO) needs to log into their <b>individual</b><br>PRODA account.<br>PRODA Login:<br>Webpage: proda.humanservices.gov.au                                |  |
| Step 2<br>Once logged in, click<br>on <b>Go to Service</b> on<br>the HPOS tile.                  | Go to service                                                                                                    |  |
|                                                                                                  | <b>Note:</b> If you are linked to an organisation in your PRODA account, the following prompt will appear. Select - <b>No Organisation - Proceed as Individual only.</b>                    |  |
|                                                                                                  | Health Professional Online Services (HPOS)<br>Organisation<br>Please choose an organisation to act on behalf of<br>No Organisation - Proceed as an individual only<br>a Disputation reserve |  |
| Step 3<br>From the HPOS main<br>screen, select the blue<br>My Programs tile                      | Health Professional<br>Online Services<br>Hello Kate Citizen<br>Vour last legen was on 23 March 2018 at 1652 AM.                                                                            |  |
| Step 4<br>From My Programs, click<br>on Healthcare Identifiers<br>& My Health Record tile        | ns <sup>4</sup> Healthcare Identifiers and<br>My Health Record (PIP)                                                                                                    |  |
| Step 5<br>Select Healthcare<br>Identifiers - Manage<br>existing Records (choose<br>organisation) | Note: If you are linked to multiple organisations in HPOS, select the organisation you would like to request the NASH certificate for from the list                                         |  |

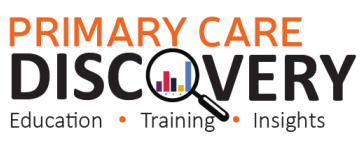

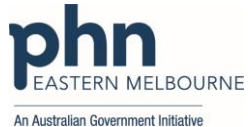

| 0 0                                           |                                                                                                    |
|-----------------------------------------------|----------------------------------------------------------------------------------------------------|
| Step 6<br>Click on My Organisation<br>details | Healthcare identifiers         You can access some parts of the Healthcare identifiers Service through HPOS. The services available are below.         Visit <u>HI Services available</u> My creanisation details         My commission details         • My OMO details         • Search HI creation vervice for individual         • Search HI creation vervice for individual         • Search HI creation vervice for individual                                                  |
|                                               |                                                                                                    |
| Step 7                                        | Organisation snapshot<br>The details for this organisation are displayed below.                                                                                                    |
| Dressed to the                                | To make updates, amend the information and select 'Submit'.                                                                                                    |
|                                               | For details of your network, select Network map . Summary Services Names Contacts Addresses ELS OMO HEIJ Links HBD CSET Links Cartificates                                                                                                    |
| Certificates tab.                             |                                                                                                    |
|                                               | Certificate details Certificate Distinguished Name RA Number Certificate Status Action                                                                                                    |
|                                               | Type         Expiry Date           NASH         CN=general 010203040506073 dd.delectronichealth.net.au.O=Aussie Health,         1020304050         17/11/2022         Active                                                                                                    |
|                                               | de=01020304050007 Jd; dc=id; dc=eetertonicheath; dc=net; dc=AU                                                                                                    |
|                                               | t Check if you have an existing PKI site certificate before requesting a new one. You can link that certificate to the HPI-O to access the HI Service.                                                                                                    |
|                                               | Link existing PKI certificate Personal a Marine DKI de Certificate                                                                                                    |
|                                               | Request a Network for this set Certificate                                                                                                    |
|                                               | Canoel                                                                                                    |
| Stop 9                                        | Organisation snapshot                                                                                                    |
| Stepo                                         | The details for this organisation are displayed below.<br>To make updates, amond the information and select "Submit".                                                                                                    |
| a) If you have a                              | For details of your network, select Network map .                                                                                                    |
| certificate that is due                       | Summary Services Names Contacts Addresses ELS OMO HPH-Links HPD CSP-Links Certificates                                                                                                    |
| to expire soon, under                         | Certificate details                                                                                                    |
| the Action column,                            | Type Particular biologistical Antion Exploy Date Exploy Date Status Action Exploy Date Status Action Report 10/03304/06/07 M diadethodibadib and an Ordensia Madib 10/03304/06/07 M diadethodibadib and an Ordensia Madib 10/03304/06/07 M diadethodibadib and an Ordensia Madib                                                                                                    |
| select <b>Renew</b>                           | de=01020304050607 id;do=electronichealth;do=net;do=AU                                                                                                    |
|                                               | Check if you have an existing PKI site certificate before requesting a new one. You can link that certificate to the HPI-O to access the HI Service.                                                                                                    |
|                                               | Link existing PKI certificate Revenued a Mandemu PKI certificate                                                                                                    |
| or:                                           | Request a HASH PR site Certificate                                                                                                    |
|                                               | Cancel                                                                                                    |
|                                               |                                                                                                    |
| b) If you need to                             | Organisation snapshot                                                                                                    |
| b) If you need to                             | The operats for this organisation are displayed below.<br>To make updates, amend the information and select "Submit".                                                                                                    |
| cortificato, soloct                           | For details of your network, soloct Network map .                                                                                                    |
|                                               | Summary Services Names Contacts Addresses ELS OWNO HPH LINKS HPU CSP LINKS Cathridges                                                                                                    |
|                                               | Certificate details Certificate Distinguished Name RA Number Certificate Status Action                                                                                                    |
| site certificate link                         | Type         Expiry Date           NASH         CN=seeral 01020304650007.1d.id.electronic/health.net.au. O=Aussile Health.         1020304050         137/112022         Active         Remew                                                                                                    |
|                                               | dc=01020304656677.id.dc=id.dc=iedrionicheath.dc=ied.dc=AU                                                                                                    |
|                                               | Check if you have an existing PKI site certificate before requesting a new one. You can link that certificate to the HPI-O to access the HI Service.                                                                                                    |
|                                               | Link existing PKI centificate<br>Research a Moticare PKI vice Centificate                                                                                                    |
|                                               | Request a NASH PKI site Certificate                                                                                                    |
|                                               | Cancel                                                                                                    |
| Stop 0                                        |                                                                                                    |
| Step 9                                        | Organisation snapshot                                                                                                    |
| The request a NASH Site                       | The details for this organisation are displayed below.                                                                                                    |
| PKI Site Certificate form                     | To make updates, amena the information and select Submit. For details of your network, select Network map                                                                                                    |
| will open                                     | Summany Sanyinas Namas Contante Addrassas FLS OMO HPULLinks HPD CSP1 inks Contifenatas                                                                                                    |
|                                               | Jummary Jerrines Hames Contacts Houseses Les Omo In-Feams In-D Cortains Certificates                                                                                                    |
|                                               | Request NASH PKI Site Certificate                                                                                                    |
|                                               | All secure messaging services are SHA-2 ready, so please select the options below based on your clinical information system or other software product. We highly recommend that you update your software product to the latest NASH SHA-2 ready version.                                                                                                    |
|                                               | Please select your software product and version from the list of SHA-2 ready product versions below.                                                                                                    |
|                                               | <ul> <li>In your product any version any not instruct prease instruction the Uncertainty product because option and the system will give you a NASH<br/>SHA-1 Certificate.</li> <li>If you product any will be obtivate products (apart from service measuring) places ealed "multiple services" under the "I service that the service measuring) places are and the service that the service that the service measuring is a service measuring of the service measuring).</li> </ul> |
|                                               | <ul> <li>in you rave insume sommare products (even intom executer messaging), prease serect insurpre products under the incannot serect my product decause"<br/>option and the system will give you a NASH SHA-1 Certificate.</li> <li>If you rave to true what he called indexe contact inverse development.</li> </ul>                                                                                                    |
|                                               | for more information please click here                                                                                                    |
|                                               | You need to make sure you understand your organisation's obligations, including agreeing to the Terms and Conditions.                                                                                                    |
|                                               | An required netus are marked with an assertisk                                                                                                    |
|                                               | or                                                                                                    |
|                                               | I cannot select a product because                                                                                                    |
|                                               | Secure rash Augorithm                                                                                                    |

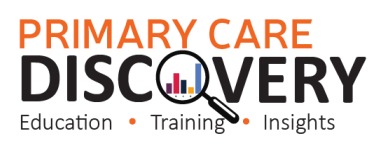

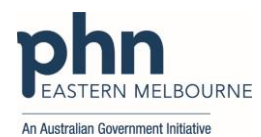

| Step 10<br>Select your Software<br>Product and version from<br>the drop-down menu<br>(This is a list of software | Software Product                                                                                                 | ABC Health System Solutions10 *                      |  |
|----------------------------------------------------------------------------------------------------|----------------------------------------------------------------------------------------------------|------------------------------------------------------|--|
|                                                                                                    | or                                                                                                    |                                                      |  |
|                                                                                                    | I cannot select a product because                                                                                | ~                                                    |  |
|                                                                                                    | **************************************                                                                           |                                                      |  |
|                                                                                                    | Note: If you are unable to see your So                                                                           | ftware Product and version, or you                   |  |
| versions ready to use                                                                                            | need <b>multiple certificates</b> , select a reason from the <b>I cannot select a product</b>                    |                                                      |  |
| SHA-2 NASH                                                                                                    | because option                                                                                                   |                                                      |  |
| certificates).                                                                                                   | Software Product                                                                                                 | ABC Health System Solutions10 *                      |  |
|                                                                                                    | or                                                                                                    |                                                      |  |
|                                                                                                    | I cannot select a product because                                                                                | My product is not available in the list              |  |
|                                                                                                    | *Secure Hash Algorithm                                                                                           | My product is not available in the list              |  |
|                                                                                                    | *Policy ID                                                                                                    | I do not know which product I have                   |  |
|                                                                                                    | Mobile Number (we will SMS your Personal<br>Identification Code (PIC) to this number)                            | I wish to select the SHA level explicitly            |  |
|                                                                                                    | If you are unsure of the version of the                                                                          | software you are using, generally, you can           |  |
|                                                                                                    | 'Help' > 'About'.                                                                                                | are (e.g. BP, MD or other) and select                |  |
| Stop 11                                                                                                    | *Policy ID                                                                                                    |                                                      |  |
| Step 11                                                                                                    | Mobile Number (we will SMS your Personal 0123456                                                                 | 789 🗸                                                |  |
| Enter a mobile phone                                                                                             | Identification Code (PIC) to this number)                                                                        |                                                      |  |
| number.                                                                                                    |                                                                                                    |                                                      |  |
|                                                                                                    | <b>Note:</b> Once the steps are completed,                                                                       | you will receive an SMS to the mobile                |  |
|                                                                                                    | XXXXXX is ready to download through                                                                              | HPOS It is available for 30 days Your PIC            |  |
|                                                                                                    | is XXXXXXXX. Do not reply by SMS".                                                                               | The OS. It is available for So days. Four the        |  |
|                                                                                                    | PIC stands for Personal Identification                                                                           | Code. Write the PIC down in case it's                |  |
|                                                                                                    | needed for later.                                                                                                |                                                      |  |
| Step 12                                                                                                    | ∴If you have an existing NASH certificate,<br>please confirm that you agree for us to revoke                     |                                                      |  |
| If you are renewing your                                                                                         | it within the next 2 months.                                                                                     |                                                      |  |
| hox "If you have an                                                                                              | "rems and conditions                                                                                             |                                                      |  |
| existing NASH certificate,                                                                                       | Note: The revoked NASH certificate w                                                                             | ill <u>remain valid for 90 days</u> to allow time to |  |
| please confirm that you                                                                                          | request, download and install the new NASH SHA-2 certificate.                                                    |                                                      |  |
| agree for us to revoke it                                                                                        |                                                                                                    |                                                      |  |
| after 90 days".                                                                                                  |                                                                                                    |                                                      |  |
|                                                                                                    |                                                                                                    |                                                      |  |
| Sten 13                                                                                                    | *If you have an existing NASH certificate.                                                                       |                                                      |  |
| Tick the <b>Terms and</b>                                                                                        | please confirm that you agree for us to rev                                                                      | roke                                                 |  |
| Conditions box.                                                                                                  | *Terms and Conditions                                                                                            |                                                      |  |
|                                                                                                    | "                                                                                                    |                                                      |  |
|                                                                                                    | *Terms and Conditions                                                                                            |                                                      |  |
| Step 14                                                                                                    | By checking the box and clicking the "Save Changes"                                                              | bi                                                   |  |
| Click the Save                                                                                                   | <ul> <li>you are duly authorised to legally bind the<br/>the Organisation's legal entity agrees to be</li> </ul> | Dr                                                   |  |
| changes button.                                                                                                  | the Organisation's regariteritary agrees to be in     the Terms and Conditions of Use                            |                                                      |  |
|                                                                                                    | the Relying Party Agreement (i     the Costificate Pallor                                                        | fi                                                   |  |
|                                                                                                    | To view Certificate policy documents click bere                                                                  |                                                      |  |
|                                                                                                    |                                                                                                    |                                                      |  |
|                                                                                                    | Save changes Reset Cancel changes                                                                                |                                                      |  |
|                                                                                                    |                                                                                                    |                                                      |  |

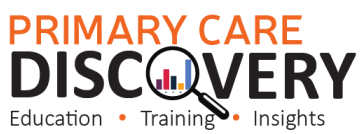

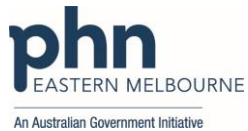

| Step 15<br>You will be redirected<br>back to the Certificate<br>tab. Review the details,<br>read the privacy notice<br>and click Submit                                          | Privacy Note<br>Your personal information is protected by law,<br>the administration and operation of PKI, the H<br>Your information may be used by the agency of<br>You can get more information about the way in<br>request a copy from the agency.<br>Submit Cancel                                                                                                    |
|----------------------------------------------------------------------------------------------------|----------------------------------------------------------------------------------------------------|
| Step 16<br>Once you have received<br>the SMS letting you know<br>your certificate is ready,<br>go to the certificate tab,<br>under the Action column,<br>click the Download link | Certificates         Status       Action         Active       Download         Revoke       Note: Most NASH certificates will be available to download within 1 hour, some may be delayed by 24 hours.                                                                                                    |
| Step 17<br>Save the certificate in a<br>location on your<br>computer where it is easy<br>to find. The name of the<br>downloaded file will be<br>'Site'.                          | Site (9).p12         HINT/TIP: Once you have logged back into HPOS and if you can see your         Certificate is available to DOWNLOAD, you can download this file and save it on         your desktop in a folder naming it "NASH SHA-2" and add a 'text document' to         record the passcode for this Certificate (this will be sent to you by text or email).         You can advise your IT provider or Software provider this is where the new         NASH SHA-2 is available to be updated in your Organisation's clinical software.         NASH SHA-2 is available to be updated in your Organisation's clinical software.         Nosth SHA-2         Yer         Were the folder         Were the folder         Were the folder         Were the folder         Were the folder         Were the folder         Were the folder         Were the folder         Were the folder         Were the folder         Were the folder         Were the folder         Were the folder         Were the folder         Worder the folder therefolder therefolder         Were the folder         Were the folder         Were the folder         Were the folder         Were the folder         Were the folder         Were the folder |
| Step 18<br>You will need to install<br>your NASH PKI certificate<br>into your clinical<br>software system. The PIC<br>that was sent by SMS is<br>needed during<br>installation.  | <ul> <li>While any authorised user for the organisation will now be able to download the certificate in HPOS, it cannot be installed without the PIC that was sent by SMS.</li> <li>If you need a new PIC, contact the HPOS help desk on 1800 700 199 (option 2).</li> <li>For security reasons, the NASH is only available to be downloaded for a maximum of 30 days.</li> <li>Contact the eBusiness Service Centre on 1800 700 199 (Option 2) for any questions relating to the progress of the NASH Certificate request.</li> </ul>                                                                                                    |

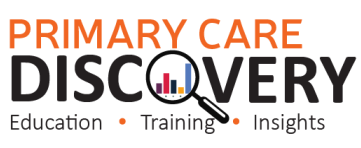

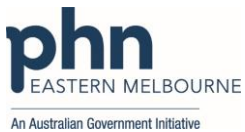

| Step 19           | Install your NASH certificate:                                                                                 |
|-------------------|----------------------------------------------------------------------------------------------------|
|                   | Contact your IT support or software vendor to install the NASH certificate.                                    |
| NASH Trouble      | For an Organisation Maintenance Officer (OMO) to complete the NASH renewal                                     |
| NASITITOUSIC      | steps, they must be linked to an organisation. Follow the below steps to add an                                |
| shooting          | OMO to your health service.                                                                                    |
|                   | First the Responsible Officer (RO) must complete these steps:                                                  |
|                   | 1 Login to your PRODA account                                                                                  |
|                   | 2. Click My Programs, then click the Healthcare Identifiers & My Health                                        |
|                   | Record tile.                                                                                                   |
|                   | 3. Click the Healthcare Identifiers - Manage existing Records tile.                                            |
|                   | 4. Click the name of your organisation.                                                                        |
|                   | 5. Click the My organisation details heading.                                                                  |
|                   | 6. You will be taken automatically to the <b>Summary</b> tab. Click on the <b>OMO</b> tab.                     |
|                   | 7. Click Manage maintenance officers, then click Add.                                                          |
|                   | 8. If the staff member has one of the following identifying numbers (HPI-I, RA,                                |
|                   | OMO, or RO), select Identification number search and choose the                                                |
|                   | appropriate identifier type.                                                                                   |
|                   | • If the staff member has none of the appropriate identifying numbers,                                         |
|                   | click the <b>Add new OMO</b> option and enter their details.                                                   |
|                   | 9. Unce complete, click <b>Add</b> .                                                                           |
|                   | Shanshat view (make sure you note down the OMO number)                                                         |
|                   | Shapshot view (make sure you note down the olvio number).                                                      |
|                   | Next, the new OMO must link themselves to the organisation, in HPOS. There                                     |
|                   | are three scenarios when linking a new OMO to the organisation:                                                |
|                   | <ul> <li>If the new OMO does not have a PRODA account, <u>follow these steps</u> to</li> </ul>                 |
|                   | create one and link HPOS using the new OMO number.                                                             |
|                   | If the new OMO has a PRODA account and has HPOS listed under                                                   |
|                   | Available Services, <u>follow these steps to link HPOS</u> .                                                   |
|                   | If the new ONIO has a PRODA account and already has HPOS listed                                                |
|                   | Identifiers button on the HPOS tile to add in your OMO number                                                  |
|                   | identifiers button on the firos the to add in your owo number.                                                 |
|                   | Tip: When linking HPOS to PRODA, you will be prompted to add some                                              |
|                   | identifying numbers. You must add your new OMO number, as well as any other                                    |
|                   | identifiers you may have, e.g. HPI-O, HPI-I, or RO number                                                      |
| NASH Enquiries or | NASH Certificates                                                                                              |
| NASH Eliquines of | Phone: 1800 700 199                                                                                            |
| support           | Monday to Friday, 8am to 5pm AWST                                                                              |
|                   | Email: <a href="mailto:ebusiness@servicesaustralia.gov.au">ebusiness@servicesaustralia.gov.au</a>              |
|                   | Provider Digital Access (PRODA)                                                                                |
|                   | Phone: 1800 700 199                                                                                            |
|                   | Email: proda@servicesaustralia.gov.au                                                                          |
|                   | Healthcare Identifiers Service                                                                                 |
|                   | Phone: 1300 631 457                                                                                            |
|                   | Monday to Friday, 8:30am to 5:00pm AEST                                                                        |
|                   | Email: <u>healthcareidentifiers@servicesaustralia.gov.au</u>                                                   |
|                   |                                                                                                    |
|                   | HPUS                                                                                                    |
|                   | <b>Priorie:</b> 152 150<br><b>Ontion 6</b> – electronic claiming or Health Professional Online Services (HPOS) |
|                   | Monday to Friday 8 am to 5pm AWST                                                                              |
|                   |                                                                                                    |

Contact us: EMPHN Digital Health Team Email: digitalhealth@emphn.org.au